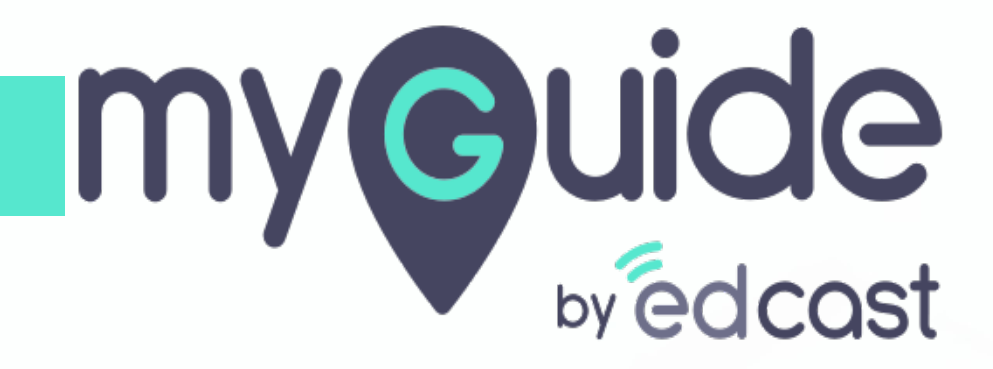

How to create a Goal in ClickUp

myguide.org

#### Welcome!

In this guide, we will learn to create Goals

|   | Favorites | C @ AK's Space B List IP Board + View                                                                                                    | Q \$                                                                                                    |
|---|-----------|----------------------------------------------------------------------------------------------------|----------------------------------------------------------------------------------------------------|
|   | Spaces Q  | ▼ ▼ Filter by task name                                                                                                    | Group by: Status ▼ Subtasks: Hide ▼ <sup>4</sup> Share …                                                                                                    |
|   | Add Space | Get to Know ClickUp  This is a List  O  + NEW TASK HIDE DESCRIPTION ADD COMMENT  This is a List Description!  You can click on it (or the 'i' icon above) to edit it.  If you hover over it a link to hide the description will also appear.  This List will chank you what various things look like and have you use various features                                                          |                                                                                                    |
| Q |           | Its List will show you what various things look like and have you use various features.         Welcome!         In this guide, we will learn to create         Goals         Assign this task to yoursettr         This task has a due date         This task has some subtasks! Click on the grey box to expand them:         Check out these Checklists!         Check out these Checklists! | ASSIGNEE DUE DATE ●<br>Contraction Contraction Contract |
| Ē |           | <ul> <li>✓ This task has urgent priority (if using priorities) =</li> <li>✓ Recurring task: this task will restart when closed =</li> <li>✓ Filter your tasks ≡</li> </ul>                                                                                                    | (%)         Ξ           (%)         φ Today           (%)         Ξ                                                                                                    |
|   |           | Apply some sorting =                                                                                                    |                                                                                                    |

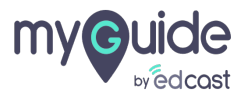

#### Click the trophy icon

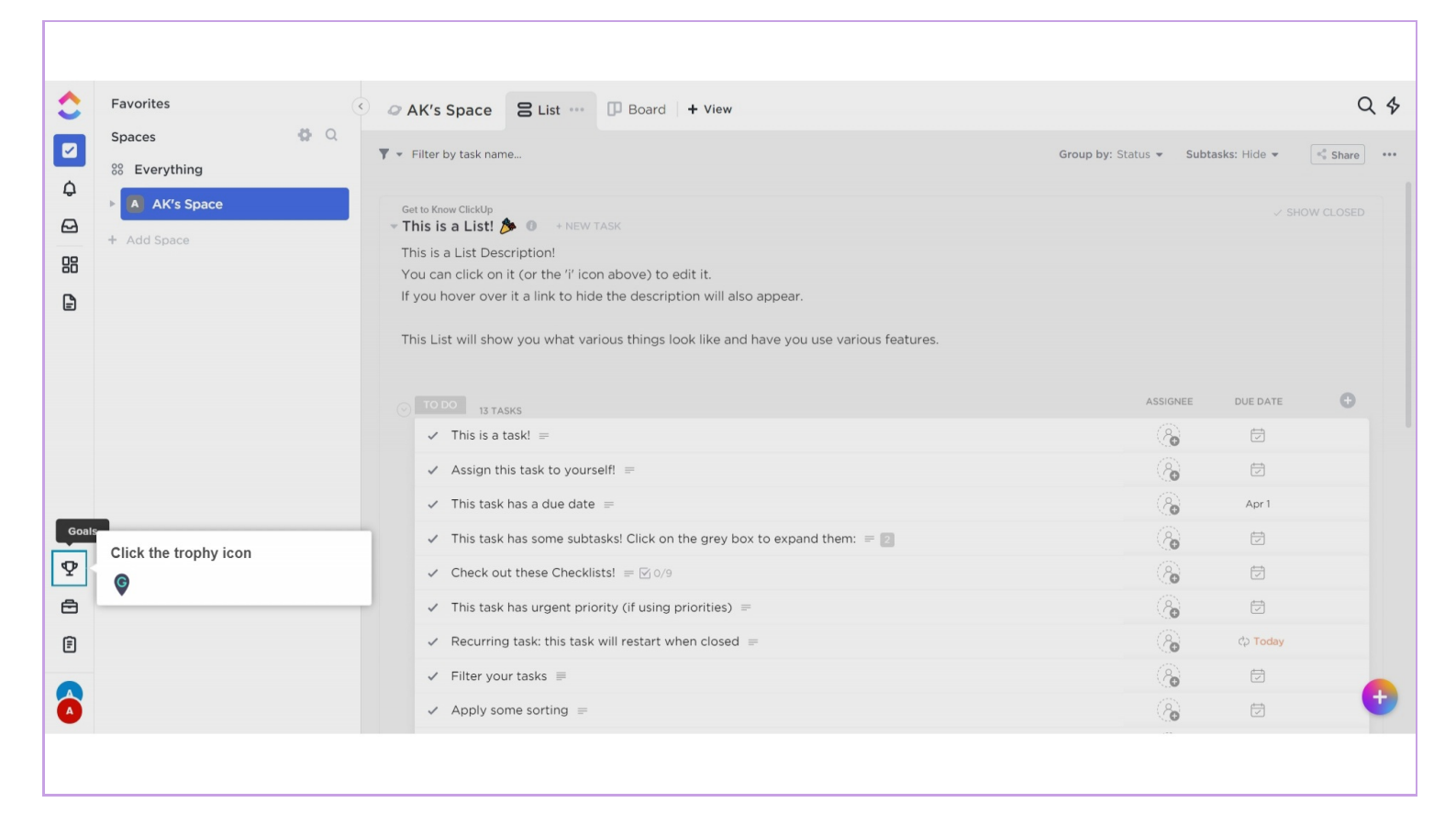

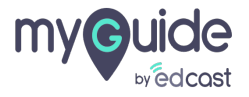

## Click on "Set a Goal"

| 2            |                                                                                       |
|--------------|---------------------------------------------------------------------------------------|
| $\checkmark$ | Make your goals a reality                                                             |
| ¢            | Create Goals, break them down into measurable targets, and track progress in real-tir |
| ₽            |                                                                                       |
| 88           |                                                                                       |
| Ē            | (∞) == (∞) < (≥)                                                                      |
|              |                                                                                       |
|              |                                                                                       |
|              |                                                                                       |
|              |                                                                                       |
| (?)          |                                                                                       |
| •            |                                                                                       |
| ê            | Click on "Set a Goal"                                                                 |
| Ē            | Set a Goal                                                                            |
|              | Learn more                                                                            |
| <b>A</b>     |                                                                                       |
|              |                                                                                       |
|              |                                                                                       |

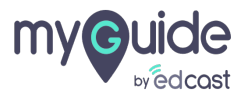

### Enter a Goal name

| Ŷ | <b>Goal name</b><br>What do you want to do? Goals are high-level containers that can be broken down<br>into smaller <i>Targets</i> . <u>Learn more</u> | A reality.        |
|---|----------------------------------------------------------------------------------------------------|-------------------|
|   |                                                                                                    | Enter a Goal name |
|   | ▲ Whoops! Goal name is required                                                                                                    |                   |
|   | Owner<br>This is optional. Who is responsible for this Goal?                                                                                           |                   |
|   |                                                                                                    |                   |
|   | OK 🗸 press ENTER                                                                                                    |                   |
|   |                                                                                                    | •                 |
|   |                                                                                                    |                   |

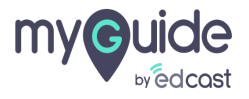

## Click on "OK"

| Ŷ | <b>Goal name</b><br>What do you want to do? Goals are high-level containers that can be broken down<br>into smaller <i>Targets</i> . <u>Learn more</u> | A reality. |
|---|----------------------------------------------------------------------------------------------------|------------|
|   | GO1                                                                                                    |            |
| P | Owner<br>This is optional. Who is responsible for this Goal?<br>Choose owner(s)                                                                        |            |
|   |                                                                                                    |            |

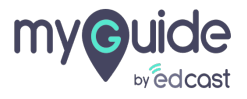

## Choose owner(s) from here

| Own<br>This is | <b>er</b><br>optional. Who is responsible for this G | oal?            | a reality.                |            |  |
|----------------|------------------------------------------------------|-----------------|---------------------------|------------|--|
| <b>(%)</b>     | Choose owner(s)                                      |                 | Choose owner(s) from here | real-time. |  |
|                |                                                      | OK 🗸 press ENTE | R I © < O                 |            |  |
|                |                                                      |                 |                           |            |  |
|                |                                                      |                 |                           |            |  |
| Y Who          | has access to this Goal?                             |                 |                           |            |  |
| Y Who          | has access to this Goal?                             |                 |                           |            |  |
| ¥ Who          | has access to this Goal?                             |                 |                           |            |  |
| ¥ Who          | AK Workspace                                         |                 |                           |            |  |

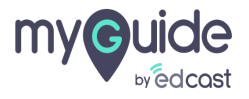

# Again, click "OK"

| Owne<br>This is c | Pr<br>optional. Who is responsible for this G<br>Choose owner(s) | oal?              | A reality. |   |
|-------------------|------------------------------------------------------------------|-------------------|------------|---|
| 😵 Who             | has access to this Goal?                                         | Again, click "OK" |            |   |
|                   | AK Workspace                                                     | Private           |            | + |
|                   |                                                                  | OK V press ENTER  | •          |   |

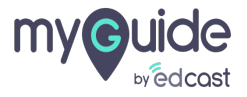

## Select "Who has access to this Goal?"

| 8  | Who has access to this Goal?                                          | Select "Who has access to this Goal?" |
|----|-----------------------------------------------------------------------|---------------------------------------|
|    | AK Workspace Private                                                  | 2 0 < 3                               |
|    | OK 🗸 press ENT                                                        |                                       |
| \$ | Is there a date this Goal should be completed by?<br>This is optional |                                       |
|    | End Date                                                              |                                       |

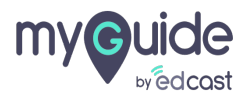

## Provide an End Date and Description

| -  |                                                                                           |                                                       |   |
|----|-------------------------------------------------------------------------------------------|-------------------------------------------------------|---|
|    |                                                                                           | Î X                                                   |   |
| \$ | Is there a date this Goal should be completed by?                                         | a reality.<br>rgets, and track progress in real-time. |   |
|    |                                                                                           | (a +                                                  |   |
|    | OK 🗸 press ENTER                                                                          | 1.04                                                  |   |
|    |                                                                                           | Provide an End Date and Description                   |   |
| 8  | Description                                                                               |                                                       |   |
|    | I'ns is optional. A short explanation why this Goal is set and now it should be achieved. |                                                       |   |
|    | Description or type '/' for commands                                                      |                                                       |   |
|    | OK 🗸 press ENTER                                                                          |                                                       | • |
|    |                                                                                           |                                                       |   |
|    |                                                                                           |                                                       |   |

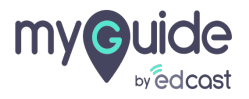

## Click on "OK"

| P | Is there a date this Goal should be completed by?<br>This is optional                        | X VAL Updated Name Due date Start Date Progress C Show archived |   |
|---|----------------------------------------------------------------------------------------------|-----------------------------------------------------------------|---|
|   |                                                                                              |                                                                 |   |
|   | OK 🗸 press ENTER                                                                             | ER                                                              |   |
|   |                                                                                              |                                                                 |   |
|   |                                                                                              |                                                                 |   |
| P | Description                                                                                  |                                                                 |   |
|   | This is optional. A short explanation why this Goal is set and how it should be<br>achieved. |                                                                 |   |
|   | Description or type '/' for commands                                                         |                                                                 |   |
|   |                                                                                              |                                                                 |   |
|   |                                                                                              |                                                                 |   |
|   | OK 🗸 press ENTER                                                                             | ER                                                              |   |
|   | Click on "OK"                                                                                |                                                                 |   |
|   | <b>©</b>                                                                                     |                                                                 | ÷ |
|   |                                                                                              | ·                                                               |   |
|   |                                                                                              |                                                                 |   |

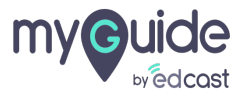

## Your goal has been created!

| 2<br>2<br>4<br>88<br>81 | <ul> <li>✓ All Goals</li> <li>✓ O % GO1 •••</li> <li>Description or type !/"for commands</li> <li>✓ Your goal has been created!</li> <li>✓</li> </ul> |   |
|-------------------------|----------------------------------------------------------------------------------------------------|---|
|                         | Targets are specific and measurable pieces that must be accomplished in order to reach your Goal.                                                     | • |

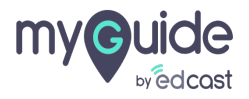

# **Thank You!**

myguide.org

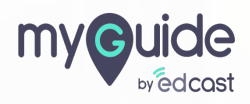